# Docházka 3000 - export do mezd v účetním programu KEO4 od ALIS s.r.o.

Export naleznete v programu *Docházka 3000* v menu "*Ostatní / Exporty do mezd / KEO4 Mzdy*". Zde je možné zadat zaměstnance a období k exportu a spustit výpočet.

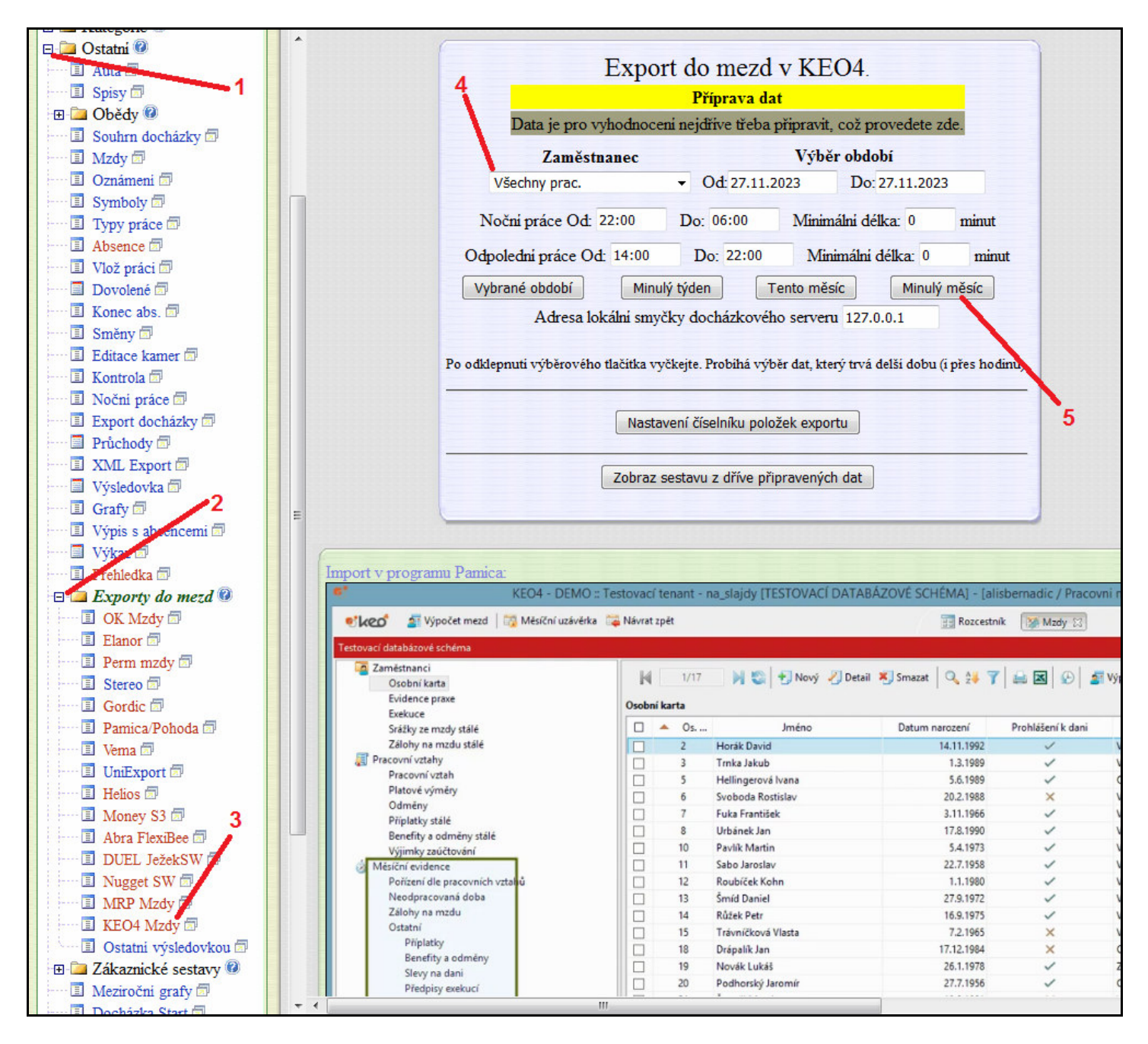

Výpočet může v závislosti na rychlosti docházkového serveru trvat až několik minut. Je třeba vyčkat na jeho dokončení. Průběžně se zobrazuje hlášení o provedených operacích a nakonec se úplně dole zobrazí tlačítko *Dále*, pomocí kterého se přesunete na odkaz k výstupnímu XML souboru s daty docházky a nepřítomností.

|        | ynodhoceny boudou prace nebo pomery's pripiatky       |
|--------|-------------------------------------------------------|
| P      | robíhá generování exportu. Čekejte                    |
| ;      | Probíhá konverze exportu. Čekejte                     |
| Přípra | va dokončena, následuje vyhodnocení dat               |
|        | Zobrazit v 💿 Tomto okně 💿 Novém okně (tisk)<br>🕨 Dále |
|        | Zobrazeni sestavy bude chvilku trvat.                 |

V horní části obrazovky tedy vidíte dva odkazy "ZDE" pro uložení datového XML souboru.

| Export do m<br>Vyhodnoceno obdobi 01.10.2023                                                                             | nezd v KEO4.<br>3 až 31.10.2023 pro 6 zaměstnanců                                                                                                    |                                     |
|----------------------------------------------------------------------------------------------------|----------------------------------------------------------------------------------------------------|-------------------------------------|
| ► Vyexportovaný XML soubor otevřete  ZDE, 1                                                                              | nebo jej uložíte na své PC přes prav                                                                                                    | é tlačítko myši.                    |
| Vysvětlení formátu souboru:                                                                                              | Otevřít odkaz v <u>n</u> ovém panelu<br><u>O</u> tevřít odkaz v novém okně<br>O <u>t</u> evřít odkaz v novém anonymním okně<br>Při <u>d</u> at odkaz do záložek |                                     |
| Formát je dle požadavku na strukturu XML souboru danéh                                                                   | <u>U</u> ložit odkaz jako                                                                                                    |                                     |
| Podrobná přiručka je na instalačním CD docházky ve složce                                                                | Kopírovat adresu odkazu                                                                                                    | i jak postup                        |
| importu do mezd včetně potřebných nastavení a ukázek na o                                                                | Hledat "ZDE" na webu "Google"                                                                                                    | u. Zde uvedeme                      |
| pouze význam kódů nepřítomnosti (absenci) a připlatků.                                                                   | Tento rám                                                                                                    |                                     |
| V personalistice KEO4 musi být osobní čislo zaměstnance s<br>znaků a úvodnich nul (např. 25). Pokud potřebujete zaměsti. | Prozkoumat prvek                                                                                                    | bez písmenných<br>v docházce v menu |

Kliknete na odkaz ZDE pravým tlačítkem myši a zvolíte uložení souboru. Vyberete, kam chcete soubor *keo4.xml* uložit (např. na plochu), nebo se soubor rovnou stáhne do složky na disku, kterou máte v prohlížeči nastavenou jako cílovou pro stahování souborů.

V personalistice KEO4 musí být osobní číslo zaměstnance stejné jako index v docházce. Tedy pouze číslo bez písmenných znaků a úvodních nul (např. 25). Pokud potřebujete zaměstnance číslovat pro export do KEO4 jinak, lze v docházce v menu *"Zaměstnanci / Personalistika"* aktivovat v číselníku *"0-Osobní údaje"* položky *"KEO4 os.č."*. Poté pracovníkům na kartě *"Zaměstnanci / Personalistika / 0-Osobní údaje"* do této aktivované položky zadáte individuální osobní čísla tak, aby odpovídala číslům v personalistice KEO4. Docházka pak do exportu bude takto nastavené kódy uvádět, takže tím vyřešíte situaci, kdy zaměstnance v docházce číslujete jinak než v KEO4.

Ve spodní části stránky jsou pak další vysvětlivky a hlavně tabulky, které obsahují informace o tom, jak se jednotlivé mzdové složky v docházce konvertují na kódy v KEO4. Pokud byste chtěli některé položky přidat, odstranit či upravit kódy pod kterými se přenáší, lze to nastavit úpravou číselníku, viz níže část *Nastavení položek exportu*. Výchozí hodnoty jsou v docházce již přednastaveny , ale pokud se rozhodnete, že do mezd některé položky přenášet nechcete, můžete je z číselníku smazat a tím se přestanou v exportním souboru objevovat. Nebo pokud v docházce máte přidaný nějaký vlastní druh absence podporovaný mzdami, například si pro otcovskou poporodní péči zavedete v docházce absenci číslo 12, lze toto nastavit v číselníku jako převod do mezd pod požadovaným kódem.

Noční práce je v xml uváděna jako parametr *nocnich* v sekci *harmonogram*. Přesčas se v xml uvádí v samostatné větvi pro přesčasy. Pokud je v docházce v nastavení firmy zapnuta podpora pohotovosti, pak se tato v xml uvádí v samostatné větvi pro pohotovosti.

# Import dat z docházky do mezd v KEO4:

V nabídce "*Pořízení dle zaměstnanců*" stiskněte tlačítko "*Import z docházkového systému*". Vyberte XML soubor uložený z docházky v předchozích krocích který chcete importovat. Období zpracování v KEO4 Mzdy musí odpovídat období v souboru vyexportovaném z docházkového systému.

V případě, že program na základě osobního čísla a čísla pracovního vztahu nedokáže některý z pracovních vztahů napárovat, nabídne se okno s těmito vztahy, kde je možnost ručně napojit na pracovní vztah z evidence v KEO4. Docházka k nenapárovaným pracovním vztahům se nepřevádí.

Pokud se kvůli chybě nepodaří některé údaje naimportovat (například z důvodu překrývajících se překážek v práci apod.), program zobrazí sestavu s informacemi, která data se nepřevedla a z jakého důvodu.

Pokud akce proběhne v pořádku zobrazí se hláška "Import z docházkového systému proběhl úspěšně".

# Vysvětlení formátu souboru:

Formát je dle požadavku na strukturu XML souboru daného systémem KEO4.

U nepřítomností se konverze mezi čísly absencí v docházce na typy nepřítomnosti v KEO4 převádí dle nastavení číselníku, tedy následovně:

| Absence docházky       | Kód<br>KEO4 | Popis<br>KEO4                         |
|------------------------|-------------|---------------------------------------|
| 1 - Dovolená           | 2           | Dovolená                              |
| 2 - Nemoc              | 1           | DPN - Dočasná pracovní neschopnost    |
| 3 - Služební cesta     | 16          | Náhrady ostatní                       |
| 4 - OČR                | 34          | Ošetřování člena rodiny do 9/16 dní   |
| 5 - Překážka           | 10          | Náhrada 100%                          |
| 6 - Návštěva lékaře    | 51          | Návštěva lékaře                       |
| 8 - Náhradní volno     | 3           | Náhradní volno                        |
| 9 - Omluvená absence   | 31          | Neplacené volno                       |
| 10 - Mateřská dovolená | 38          | Mateřská dovolená                     |
| 11 - Vojenské cvičení  | 60          | Jiné úkony v obecném zájmu s náhradou |

Kódy docházky jsou dle čísel absencí dle kategorie 1 - viz menu Kategorie / Editace kategorií.

| Wesichi uza                                 | reika 🖓 ivavrat zj | Jei  |                     | Hig Kozcestn     | K Mzdy 🔀          |                                                      |           |
|---------------------------------------------|--------------------|------|---------------------|------------------|-------------------|------------------------------------------------------|-----------|
| databázové schéma                           |                    |      |                     |                  |                   |                                                      |           |
| městnanci<br>Osobní karta<br>Evidence praxe | N.<br>Osobni       | 1/17 | 🔰 😋 🕂 Nový 🥠 Detail | 灯 Smazat 🛛 🔍 💱 🍞 |                   | Výpočty 👻 Tisk 👻                                     |           |
| Exekuce                                     | C SOUTH            |      | 1.1.                | 0.1              | D. 11/2 /1 1 -1   | <b>T</b> 1                                           | 7         |
| Srážky ze mzdy stálé                        |                    | • Us | Jmeno               | Datum narozeni   | Prohlaseni k dani | Zdravotni pojistovna                                 | Zapocitat |
| Zalohy na mzdu stale                        |                    | 2    | Horák David         | 14.11.1992       | ~                 | Všeobecná zdravotní pojišťovna                       | X         |
| Pracountivitab                              |                    | 3    | Trnka Jakub         | 1.3.1989         | ~                 | Všeobecná zdravotní pojišťovna                       | ×         |
| Platové vérmény                             |                    | 5    | Hellingerová Ivana  | 5.6.1989         | ~                 | Oborová zdravotní pojišťovna zaměstnanců bank, pojiš | ×         |
| Odměny                                      |                    | 6    | Svoboda Rostislav   | 20.2.1988        | ×                 | Všeobecná zdravotní pojišťovna                       | ×         |
| Příplatky stálé                             |                    | 7    | Fuka František      | 3.11.1966        | ~                 | Všeobecná zdravotní pojišťovna                       | ~         |
| Benefity a odměny stálé                     |                    | 8    | Urbänek Jan         | 17.8.1990        | ~                 | Všeobecná zdravotní pojišťovna                       | ×         |
| Výjimky zaúčtování                          |                    | 10   | Pavlík Martin       | 5.4.1973         | ~                 | Všeobecná zdravotní pojišťovna                       | ×         |
| síční evidence                              |                    | 11   | Sabo Jaroslav       | 22.7.1958        | ~                 | Všeobecná zdravotní pojišťovna                       | ×         |
| Pořízení dle pracovních vztahů              |                    | 12   | Roubíček Kohn       | 1.1.1980         | ~                 | Všeobecná zdravotní pojišťovna                       | ×         |
| Neodpracovaná doba                          |                    | 13   | Šmíd Daniel         | 27.9.1972        | ~                 | Všeobecná zdravotní pojišťovna                       | ~         |
| Zálohy na mzdu                              |                    | 14   | Růžek Petr          | 16.9.1975        | ~                 | Všeobecná zdravotní pojišťovna                       | ×         |
| Ostatní                                     |                    | 15   | Trávníčková Vlasta  | 7.2.1965         | ×                 | Všeobecná zdravotní pojišťovna                       | ×         |
| Příplatky                                   | i i i              | 18   | Drápalík Jan        | 17.12.1984       | ×                 | Oborová zdravotní pojišťovna zaměstnanců bank pojiš  | ×         |
| Benefity a odměny                           |                    | 19   | Novák Lukáš         | 26.1.1978        | ~                 | Zdravotní pojišťovna Ministerstva vnitra             | ×         |
| Slevy na dani                               |                    | 20   | Podborský Jaromír   | 27.7.1956        | 1                 | Oborová zdravotní pojišťovna zaměstnanců hank pojišť | ×         |
| Předpisy exekucí                            |                    | 21   | Šoanél Marek        | 19.9.1091        | ×                 | Vieobecná zdravotní pojišťovna                       | ~         |
| Sražky ze mzdy                              |                    | 22   | Panel losef         | 7.1.1002         | 0                 | Vianherné zdravotní pojistovna                       | 0         |
| Mzdove složky                               |                    | 22   | benes Joser         | 7.1.1995         | ^                 | vseobecna zdravotni pojistovna                       | ~         |
| kazy k uhrade                               |                    |      |                     |                  |                   |                                                      |           |
| Ren(                                        |                    |      |                     |                  |                   |                                                      |           |
| rhiv                                        |                    |      |                     |                  |                   |                                                      |           |
| účtování                                    |                    |      |                     |                  |                   |                                                      |           |
| elníky                                      |                    |      |                     |                  |                   |                                                      |           |
| rametry                                     |                    |      |                     |                  |                   |                                                      |           |
| stavy                                       |                    |      |                     |                  |                   |                                                      |           |
| ntroly                                      |                    |      |                     |                  |                   |                                                      |           |
| evod dat                                    |                    |      |                     |                  |                   |                                                      |           |
| iravv                                       |                    |      |                     |                  |                   |                                                      |           |

# Vlastní nastavení exportu:

Pokud potřebujete, lze provést úpravy nastavení přenášených položek u exportu nepřítomností. Můžete nastavit, které absence a přerušení z docházky mají být do KEO4 přenášeny a pod jakým kódem je KEO4 načítá. Nastavení naleznete v admin. menu "Ostatní / Exporty do mezd / KEO4 / Nastavení číselníku položek exportu".

Nastavení číselníku položek exportu

Výchozí hodnoty jsou v docházce již správně nastaveny dle požadavků aktuální verze KEO4. Ale pokud se rozhodnete, že do mezd některé položky přenášet nechcete, můžete je z číselníku smazat a tím se přestanou v exportním souboru objevovat. Případně lze upravit číselný kód KEO4 pro existující záznam.

# Nastavení číselníku druhů nepřítomností v exportu pro mzdy v KEO4.

Zde můžete upravit číselné kódy položek exportu pro složky mezd, které se používají při přenosu dat nepřítomnosti do mezd v systému KEO4.

|        | Docházka 3000        | Sloupce                | Unnavit                               | Smaž   |      |  |
|--------|----------------------|------------------------|---------------------------------------|--------|------|--|
| Složka | Popis významu složky | Kód Popis významu kódu |                                       | Opravn | Smaz |  |
| 1      | Dovolená             | 2                      | Dovolená                              | Ulož   | Smaž |  |
| 2      | Nemoc                | 1                      | DPN - Dočasná pracovní neschopnost    | Ulož   | Smaž |  |
| 3      | Služebni cesta       | 16                     | Náhrady ostatní                       | Ulož   | Smaž |  |
| 4      | OČR                  | 34                     | Ošetřování člena rodiny do 9/16 dní   | Ulož   | Smaž |  |
| 5      | Překážka             | 10                     | Náhrada 100%                          | Ulož   | Smaž |  |
| 6      | Návštěva lékaře      | 51                     | Návštěva lékaře                       | Ulož   | Smaž |  |
| 8      | Náhradni volno       | 3                      | Náhradní volno                        | Ulož   | Smaž |  |
| 9      | Omhuvená absence     | 31                     | Neplacené volno                       | Ulož   | Smaž |  |
| 10     | Mateřská dovolená    | 38                     | Mateřská dovolená                     | Ulož   | Smaž |  |
| 11     | Vojenské cvičeni     | 60                     | Jiné úkony v obecném zájmu s náhradou | Ulož   | Smaž |  |

Nebo pokud v docházce máte přidaný nějaký vlastní druh absence podporovaný KEO4, například si pro otcovskou poporodní péči zavedete v docházce absenci číslo 12, lze toto nastavit v číselníku jako převod do mezd pod kódem 67. Vše je v programu přímo vysvětleno, obsahuje podrobnou nápovědu a také číselník kódů KEO4 a jejich význam, takže vložení nového záznamu je zpravidla jednoduché, prostý výběr z číselníku.

| oložka docházky: | 12 - SickDays 🔹         |   |
|------------------|-------------------------|---|
| Kód KEO4:        | 66 - Indispoziční volno | - |
|                  | Přidej kód              |   |
|                  |                         |   |
|                  |                         |   |

Podrobná nápověda všech přenášených údajů, jak docházky tak nepřítomností, je ve spodní zeleně ohraničené části. Jsou zde vysvětleny jednotlivé údaje exportního souboru *keo4.xml* 

### Ostatní volby v nastavení číselníku položek exportu:

V nastavení číselníku lze dále v části *Ostatní nastavení* upravit některé další konfigurační položky pro přenos dat. Například zde lze zakázat přenos přesčasů a zakázat přenos nočních z docházky do mezd, což můžete využít pokud v docházce tyto údaje vyhodnocovat chcete ale nechcete je přenášet do mezd. Ve výchozím nastavení se obojí přenáší.

| <u>Dstatni nastaveni:</u>                           |                   |                               |
|-----------------------------------------------------|-------------------|-------------------------------|
| Doba přerušení práce pro rozpoznání rozdělené směny | 4 hodiny 👻        | Uložit změnu                  |
| Nepřenášet z docházky do mezd hodiny vypočtené      | i nočni práce 🛛 U | ložit změnu                   |
| Nepřenášet z docházky do mezd hodiny vypočtene      | přesčasové prác   | e Uložit změnu                |
| Kódování češtiny v exportním .xml souboru pro KEO4: | Win-1250 -        | Uložit změnu (dop.: Win-1250) |

Dále lze nastavit dobu minimální délky přerušení práce pro rozpoznání rozdělené směny. Ve výchozím nastavení je tato funkce neaktivní – nastavená na volbu *Nepoužívat*. Ale pokud u vás může být případ, kdy má pracovník rozdělenou směnu a ve mzdách se toto zohledňuje příplatkem, pak zde nastavíte minimální počet hodin přerušení práce podle kterých systém rozdělenou směnu pozná. Pokud tedy pracovník v jednom a tom stejném dni nejprve odejde z práce s nulovým kódem absence u odchodu a poté se po nějaké době ten stejný den ještě vrátí a má tedy další záznam s příchodem, který má také nulový typ absence, a doba mezi tímto odchodem a následným příchodem je rovna nebo delší než počet hodin nastavený v číselníku v položce "*Doba přerušení práce pro rozpoznání rozdělené směny*", pak se do exportního XML souboru do rozpisu denního harmonogramu v tento den nastaví informace o rozdělené směně.

Zde je příklad docházky s načipovanou rozdělenou směnou:

| Pracovník 1134 | 4 - Abrah | ám Adam, Odd.  | 1-Centrála Brno, 01 | .11.202 | 3 - 28.11.2023 |
|----------------|-----------|----------------|---------------------|---------|----------------|
| Datum          | Přic      | hody a odchody | Odpracováno         | Balanc  | Přestávky      |
| St 01.11.2023  | 05:06 - 0 | 16:36 - 0      | 11:00               | 3:00    | 11:06 - 11:36  |
| Čt 2.11.2023   | 07:40 - 0 | 10:10 - 0      | 4:30                | -3:30   |                |
|                | 13:00 - 0 | 15:00 - 0      |                     |         |                |
| Pá 3.11.2023   | 08:28 - 0 | 16:58 - 0      | 8:00                | 0:00    | 14:28 - 14:58  |
| So 4.11.2023   |           |                |                     |         |                |
| Ne 5.11.2023   |           |                |                     |         |                |
| Po 6.11.2023   | 08:05 - 0 | 16:35 - 0      | 8:00                | 0:00    | 14:05 - 14:35  |
| Út 7.11.2023   | 17:57 - 0 | 00:00 - 0      | 6:03                | -1:57   |                |
| St 8.11.2023   | 00:00 - 0 | 06:09 - 0      | 11:38               | 3:38    | 4:00 - 4:30    |
|                | 18:01 - 0 | 00:00 - 0      |                     |         |                |
| Čt 9.11.2023   | 00:00 - 0 | 05:00 - 0      | 8:30                | 0:30    |                |
|                | 12:46 - 0 | 16:16 - 0      |                     |         |                |
| Pá 10.11.2023  | 08:16 - 0 | 16:46 - 0      | 8:00                | 0:00    | 14:16 - 14:46  |

Ve čtvrtek 2.11 má pracovník přerušení práce (s nulovými kódy absencí u odchodu a následného příchodu) od 10:10 do 13:00, tedy v délce 2:50. Pokud by v nastavení číselníku byla doba přerušení práce pro rozpoznání rozdělené směny nastavena na 1 nebo 2 hodiny, pak se do mezd na tento den přenese informace o rozdělené směně. Pokud by ale u odchodu či příchodu nebyl nulový kód absence, tedy pracovník by tuto dobu byl například u lékaře, nebude směna označena jako rozdělená. Stejně tak pokud by v nastavení číselníku byla doba přerušení práce pro rozpoznání rozdělené směny nastavena na 3 nebo více hodin, případně byla vypnuta, informace o rozdělené směně se do mezd na 2.11. nepřenese. Při nastavení minimální délky pro rozdělenou směnu na 1 až 7 hodin bude na příkladu výše ze rozdělenou směnu označena i docházka ve dny 8.11. a 9.11.

Položku pro kódování češtiny v exportním souboru ponechte přepnutou na výchozí volbě Win-1250. Pouze pokud by časem výrobce mezd kódování změnil, je zde možné nastavení upravit bez nutnosti aktualizace docházkového systému.

# Rozdílné číslování zaměstnanců:

Pokud máte zaměstnance v KEO4 očíslované jinak než v docházce, lze v docházce vyřešit i tuto situaci tak, abyste nemuseli osobní čísla zaměstnanců používaná v KEO4 měnit podle docházky či naopak. Stačí v docházce v modulu personalistiky (*Zaměstnanci / Personalistika*) přes tlačítko "*Uprav nebo přidej položky do číselníku 0 - Osobní údaje*" aktivovat položku číselníku nazvanou "*KEO4 os.č.*".

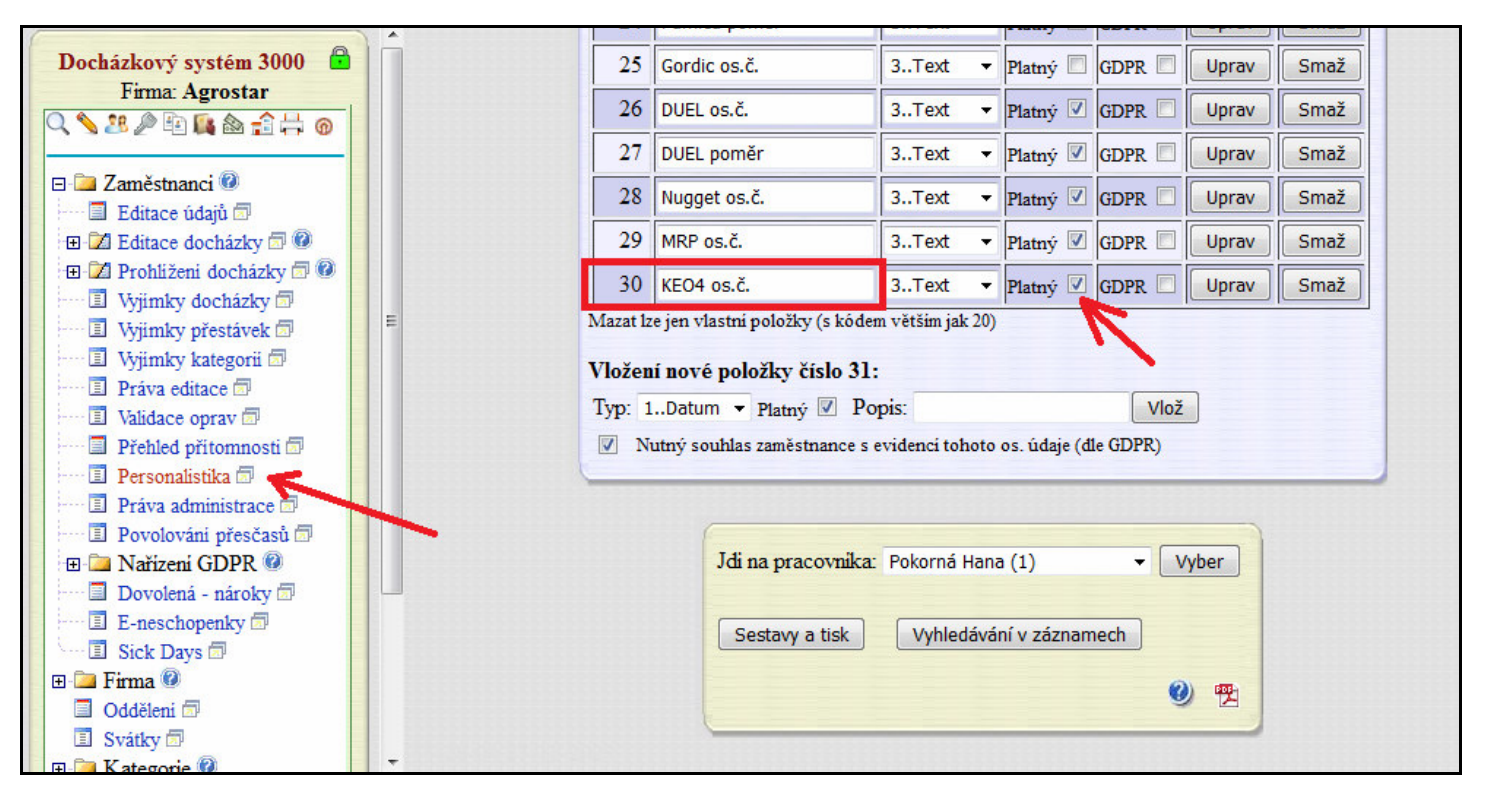

Poté v personalistice vyplnit zaměstnancům do této položky osobní čísla, které mají přidělena v Duelu (a případně čísla prac. poměrů). Nemusí se jednat jen o čísla, ale lze použít i písmena a další znaky.

| 01 - Datum narozeni: 01.01.2000 | 16 - Prac, zařazení:                           |
|---------------------------------|------------------------------------------------|
| 02 - Místo narození:            | 17 - Typ prac. poměru:                         |
| 03 - Národnost:                 | 18 - Datum zahájeni PP: 01.01.2000             |
| 04 - Státni občanstvi:          | 19 - Datum ukončeni PP: 00.00.0000             |
| 05 - Pohlavi:                   | 20 - Stručné hodnocení:                        |
| 06 - Stav:                      | 22 - Helios os.č.:                             |
| 07 - Rodné čislo:               | 23 - Pamica os.č.:                             |
| 08 - Čislo OP:                  | 24 - Pamica poměr: 0                           |
| 09 - Telefon:                   | 26 - DUEL os.č.:                               |
| 10 - E-mail:                    | 27 - DUEL poměr:                               |
| 11 - Pojišťovna:                | 28 - Nugget os.č.:                             |
| 12 - Počet vyživ. osob: 0       | 29 - MRP os.č.:                                |
| 13 - Adresa-Ulice:              | 30 - KEO4 os.č.: 1289                          |
| 14 - Adresa-Město:              |                                                |
| 15 - Čislo účtu:                |                                                |
| Uložit změny                    | Tisk kompletní karty zaměstnance Ukaž souhlasy |

Docházka pak do exportního XML souboru bude místo osobního čísla (indexu) zaměstnance v docházce vyplňovat hodnotu uvedenou v personalistice v položce "*KEO4 os.č.*".

# Import do KEO4 Mzdy z docházkového systému - popis rozhraní

Popis platný ke dni: 24. 4. 2018 Jméno souboru XML - libovolné. Kódová stránka XML souboru: windows-1250. Popis rozhraní XSD: dochazka.xsd Vzorek dat XML: vzor\_201803.xml Číselník překážek v práci - Prekazky\_v\_praci.xls (aktualizováno 2022) popis

### Docházka

dochazka

rok mesic

Období z docházky musí odpovídat aktuálnímu období zpracování v programu KEO4 Mzdy.

#### Zaměstnanci

Dle údajů osobni\_cislo a cislo\_vztahu dochází k dohledání a spárování zaměstnance. Pokud se zaměstnanec nedohledá, tak program KEO4 Mzdy nabídne k ručnímu napojení na některý z pracovních vztahů z evidence programu KEO4 Mzdy.

#### zamestnanec

cislo\_vztahu - unikátní číslo pracovního vztahu v rámci organizace

#### osobni\_karta

prijmeni - příjmení - jedná se pouze o textový popis a pro import není zásadní jmeno - jméno - jedná se pouze o textový popis a pro import není zásadní osobni\_cislo - unikátní osobní číslo zaměstnance v rámci organizace

#### Harmonogramy

Pro každý den plán odpracované doby.

#### harmonogram

rozdelena\_smena - (varianty "true" x "false") informace o tom, jestli se jednalo o rozdělenou směnu (tj. směna, ve které souvislé přeušení práce nebo jejich souhrn činí alespoň 2 hodiny), na základě údaje program následně při výpočtu mzdy automaticky vygeneruje příplatek za rozdělenou směnu

hodin - kolik hodin byl plán

datum - na jaký den byl plán (čas v tomto atributu není podstatný, může být třeba takto datum\_od="2018-03-14T00:00:00") nocnich - hodiny odpracované v noci (pro výpočet příplatku za práci v noci)

do\_pulnoci - hodiny odpracované do půlnoci v případě, že směna přechází do následujícího dne

#### Přesčasy

#### prescas

hodin - kolik hodin přesčas trval

datum - kdy byla práce přesčas konána (čas v tomto atributu není podstatný, může být třeba takto datum\_od="2018-03-14T00:00:00") nocnich - hodiny přesčasu odpracované v noci (pro výpočet příplatku za práci v noci) do\_pulnoci - hodiny odpracované do půlnoci v přesčas přechází do následujícího dne

### Nepřítomnosti

#### nepritomnost

V jednom elementu uvést začátek (datum od) i konec (datum do) překážky v práci. Čas atributů datum\_od a datum\_do není podstatný, může být třeba takto datum\_od="2018-03-14T00:00:00".

datum\_od - datum počátku překážky v práci

datum\_do - datum ukončení překážky v práci

hodiny\_prvniho\_dne - hodiny, které zaměstnanec neodpracoval v den vzniku překážky, když není uvedeno, bere se překážka na celý den pracovni\_uraz\_nemoc\_z\_povolani - informace o tom, jestli se jedná o pracovní úraz nebo nemoc z povolání cislo\_dokladu - číslo neschopenky

#### typ

id - kód neodpracované doby musí být dodržen dle číselníku: Číselník překážek v práci - Prekazky\_v\_praci.xls nazev - typ neodpracované doby (např. dovolená, lékař, dočasná pracovní neschopnost...) - jedná se pouze o textový popis a pro import není zásadní

#### Pohotovosti

Informace o pohotovosti na mimo pracoviště. **pohotovost** datum - datum kdy k pohotovosti došlo hodin - počet hodin pohotovosti v daný den

### Překážky v práci – číselník:

| ID | Název - mzdy                          | 31 | Neplacené volno                     | 55 | Doprovod bez náhrady                    |
|----|---------------------------------------|----|-------------------------------------|----|-----------------------------------------|
| 1  | 1 DPN - Dočasná pracovní neschopnost  | 34 | Ošetřování člena rodiny do 9/16 dní | 56 | Doprovod postiženého dítěte             |
| 2  | 2 Dovolená                            | 35 | Ošetření člena rodiny bez náhrady   | 57 | Vyhledání nového zaměstnání bez náhrady |
| 1  | 3 Náhradní volno                      | 37 | Rodičovská dovolená                 | 58 | Vyhledání nového místa s náhradou       |
| 4  | 4 Přestěhování                        | 38 | Mateřská dovolená                   | 59 | Karanténa                               |
| 1  | 5 Přestěhování v zájmu zaměstnavatele | 40 | Omluvená absence                    | 60 | Jiné úkony v obecném zájmu s náhradou   |
| (  | 6 Neomluvená absence                  | 42 | Dlouhodobé vynětí ostatní           | 61 | Jiné úkony v obecném zájmu bez náhrady  |
| 1  | 7 Pohřeb s náhradou                   | 47 | Pohřeb spoluzaměstnance             | 62 | Výkon veřejné funkce                    |
| 8  | 8 Svatba                              | 48 | Svatba bez náhrady                  | 63 | Výkon občanské povinnosti               |
| 9  | Doprovod s náhradou                   | 49 | Narození dítěte s náhradou          | 64 | Samostudium pedagoga                    |
| 10 | 0 Náhrada 100%                        | 50 | Narození dítěte bez náhrady         | 65 | Studium při zaměstnání                  |
| 11 | 1 Náhrada 80%                         | 51 | Návštěva lékaře                     | 66 | Indispoziční volno                      |
| 12 | 2 Náhrada 60%                         | 52 | Pracovnělékařská prohlídka          | 67 | Otcovská dovolená                       |
| 16 | 5 Náhrady ostatní                     | 53 | Přerušení dopravního provozu        | 68 | Dlouhodobé ošetřování člena rodiny      |
| 17 | 7 Studijní volno                      | 54 | Znemožnění cesty                    | 69 | dovolená u dohod                        |

```
<?xml version="1.0" encoding="windows-1250" ?>
```

<dochazka xmlns:xsi="http://www.w3.org/2001/XMLSchema-instance" xmlns:xsd="http://www.w3.org/2001/XMLSchema" mesic="3" rok="2018">

#### <zamestnanci>

+ <zamestnanec cislo\_vztahu="0";

- + <zamestnanec cislo\_vztahu="0"
- <zamestnanec cislo\_vztahu="0";</p>
- <osobni karta osobni cislo="6544" jmeno="Markéta" prijmeni="Drtikolová" />
- 4

| armonogramy>                                                                                                    |
|----------------------------------------------------------------------------------------------------|
| <harmonogram :<="" datum="2018-03-01T00:00:00" hodin="8.00" rozdelena_smena="false" td=""></harmonogram>                                                                              |
| <harmonogram :<="" datum="2018-03-02T00:00" hodin="8.00" p="" rozdelena_smena="false"></harmonogram>                                                                                  |
| <harmonogram :<="" datum="2018-03-05T00:00" hodin="8.00" p="" rozdelena_smena="false"></harmonogram>                                                                                  |
| <harmonogram :<="" datum="2018-03-06T00:00:00" hodin="8.00" p="" rozdelena_smena="false"></harmonogram>                                                                               |
| <pre><harmonogram :<="" datum="2018-03-07T00:00:00" hodin="8.00" pre="" rozdelena="" smena="false"></harmonogram></pre>                                                               |
| <harmonogram <="" datum="2018-03-08T00:00:00" hodin="8.00" p="" rozdelena="" smena="false"></harmonogram>                                                                             |
| <pre><harmonogram :<="" datum="2018-03-09T00:00" hodin="8.00" pre="" rozdelena_smena="false"></harmonogram></pre>                                                                     |
| <harmonogram <="" datum="2018-03-12T00:00" hodin="8.00" p="" rozdelena_smena="false"></harmonogram>                                                                                   |
| harmonogram datum="2018-03-13T00:00" hodin="8 00" rozdelena smena="false" /                                                                                                    |
| harmonogram datum ="2018-03-14T00:00:00" hodin ="8.00" rozdelena smena ="false" /                                                                                                    |
| <pre>charmonogram datum="2018-03-15T00:00:00" hodin="8.00" rozdelena_smena="false" /:<br/><br/>charmonogram datum="2018-03-15T00:00:00" hodin="8.00" rozdelena_smena="false" /:</pre> |
| charmonogram datum="2019-03-16T00:00:00" hodin="8.00" rozdelena_smena="false" /:                                                                                                    |
| <pre>charmonogram datum= 2018-03-10100.00.00 hodin= 8.00 Tozdelena_siliena= false /:<br/>charmonogram datum="2018-02-10T00:00:00" hodin="8.00" rozdelena_siliena="false" /:</pre>     |
|                                                                                                    |
| <pre>charmonogram datum= 2018-03-20100:00:00 hodin= 8.00 hozdelena_smena= faise /:</pre>                                                                                              |
| <pre><narmonogram :<="" datum="2018-03-21100:00:00" nodin="8.00" pre="" rozdelena_smena="faise"></narmonogram></pre>                                                                  |
| <pre><harmonogram :<="" datum="2018-03-22T00:00:00" hodin="8.00" pre="" rozdelena_smena="false"></harmonogram></pre>                                                                  |
| <pre><harmonogram :<="" datum="2018-03-23T00:00:00" hodin="8.00" pre="" rozdelena_smena="false"></harmonogram></pre>                                                                  |
| <harmonogram <="" b="" datum="&lt;b&gt;2018-03-26T00:00:00"> hodin="<b>8.00</b>" rozdelena_smena="false" /:</harmonogram>                                                             |
| <harmonogram :<="" datum="2018-03-27T00:00:00" hodin="8.00" rozdelena_smena="false" td=""></harmonogram>                                                                              |
| <harmonogram :<="" datum="2018-03-28T00:00:00" hodin="8.00" rozdelena_smena="false" td=""></harmonogram>                                                                              |
| <harmonogram :<="" datum="2018-03-29T00:00:00" hodin="8.00" rozdelena_smena="false" td=""></harmonogram>                                                                              |
| <harmonogram :<="" datum="2018-03-30T00:00:00" hodin="8.00" rozdelena_smena="false" td=""></harmonogram>                                                                              |
| harmonogramy>                                                                                                    |
| rescasy />                                                                                                    |

<p - <nepritomnosti>

<1

- <nepritomnost datum\_od="2018-03-07T00:00:00" datum\_do="2018-03-07T00:00:00" hodiny\_prvniho\_dne="2.25" pracovni\_uraz\_nemoc\_z\_povolani="false" cislo\_dokladu="> <typ id="51" nazev="Lékař" /

</nepritomnost>

- cnepritomnost datum\_od="2018-03-14T00:00:00" datum\_do="2018-03-14T00:00:00" hodiny\_prvniho\_dne="2.41" pracovni\_uraz\_nemoc\_z\_povolani="false" cislo\_dokladu=""> <typ id="51" nazev="Lékař"
- </nepritomnost> </nepritomnosti> <pohotovosti />

- </zamestnanec>
- + <zamestnanec cislo vztahu="0">
- <zamestnanec cislo\_vztahu="0">
- + <zamestnanec cislo\_vztahu="**0**"> + <zamestnanec cislo\_vztahu="**0**">
- <zamestnanec cislo\_vztahu="0">

</zamestnanci> </dochazka>

<?xml version="1.0" encoding="windows-1250" ?>

- <dochazka xmlns:xsi="http://www.w3.org/2001/XMLSchema-instance" xmlns:xsd="http://www.w3.org/2001/XMLSchema" mesic="3" rok="2018"> - <zamestnanci>
  - + <zamestnanec cislo\_vztahu="0">
  - + <zamestnanec cislo\_vztahu="0">
  - + <zamestnanec cislo\_vztahu="0">
  - + <zamestnanec cislo\_vztahu="0">
  - + <zamestnanec cislo\_vztahu="0"> + <zamestnanec cislo vztahu="0">
  - <zamestnanec cislo\_vztahu="0":
  - <osobni\_karta osobni\_cislo="1227" jmeno="Eva" prijmeni="Grillová" />

<harmonogramy>

```
<harmonogram datum="2018-03-01T00:00:00" hodin="8.00" rozdelena smena="false" />
       <harmonogram datum="2018-03-02T00:00:00" hodin="8.00" rozdelena_smena="false"</pre>
       <harmonogram datum="2018-03-05T00:00:00" hodin="8.00" rozdelena_smena="false"</pre>
      charmonogram datum="2018-03-06T00:00:00" hodin="8.00" rozdelena_smena="false" />
charmonogram datum="2018-03-07T00:00:00" hodin="8.00" rozdelena_smena="false" />
       <harmonogram datum="2018-03-08T00:00:00" hodin="8.00" rozdelena_smena="false" />
       <harmonogram datum="2018-03-09T00:00:00" hodin="8.00" rozdelena_smena="false"</pre>
      charmonogram datum="2018-03-12T00:00:00" hodin="8.00" rozdelena_smena="false" />
charmonogram datum="2018-03-13T00:00:00" hodin="8.00" rozdelena_smena="false" />
charmonogram datum="2018-03-14T00:00:00" hodin="8.00" rozdelena_smena="false" />
       <harmonogram datum="2018-03-19T00:00:00" hodin="8.00" rozdelena_smena="false"</pre>
       <harmonogram datum="2018-03-20T00:00:00" hodin="8.00" rozdelena_smena="false" />
      charmonogram datum="2018-03-21T00:00:00" hodin="8.00" rozdelena_smena="false" />
charmonogram datum="2018-03-22T00:00:00" hodin="8.00" rozdelena_smena="false" />
charmonogram datum="2018-03-23T00:00:00" hodin="8.00" rozdelena_smena="false" />
       <harmonogram datum="2018-03-26T00:00:00" hodin="8.00" rozdelena_smena="false"</pre>
      charmonogram datum="2018-03-28T00:00:00" hodin="8.00" rozdelena_smena="false" />
charmonogram datum="2018-03-28T00:00:00" hodin="8.00" rozdelena_smena="false" />
charmonogram datum="2018-03-29T00:00:00" hodin="8.00" rozdelena_smena="false" />
charmonogram datum="2018-03-30T00:00:00" hodin="10.00" rozdelena_smena="false" />
charmonogram datum="2018-03-30T00:00:00" hodin="10.00" rozdelena_smena="false" />
charmonogram datum="2018-03-30T00:00:00" hodin="8.00" rozdelena_smena="false" />
charmonogram datum="2018-03-28T00:00:00" hodin="8.00" rozdelena_smena="false" />
charmonogram datum="2018-03-28T00:00:00" hodin="8.00" rozdelena_smena="false" />
charmonogram datum="2018-03-30T00:00:00" hodin="10.00" rozdelena_smena="false" />
charmonogram datum="2018-03-30T00:00:00" hodin="10.00" rozdelena_smena="false" />
charmonogram datum="2018-03-30T00:00:00" hodin="10.00" rozdelena_smena="false" />
charmonogram datum="2018-03-30T00:00:00" hodin="10.00" rozdelena_smena="false" />
charmonogram datum="2018-03-30T00:00:00" hodin="10.00" rozdelena_smena="false" />
charmonogram datum="2018-03-30T00:00:00" hodin="10.00" rozdelena_smena="false" />

 </harmonogramy>
<prescasy>
       cprescas datum="2018-03-30T00:00:00" hodin="2.00" />
       <prescas datum="2018-03-04T00:00:00" hodin="1.50" />
       <prescas datum="2018-03-10T00:00:00" hodin="1.50" />
       compression of the second second
```

<prescas datum="2018-03-24T00:00:00" hodin="1.00" />

```
</prescasv>
```

- <nepritomnosti>

- <nepritomnost datum\_od="2018-03-15T00:00:00" datum\_do="2018-03-16T00:00:00" pracovni\_uraz\_nemoc\_z\_povolani="false" cislo\_dokladu=""> <typ id="2" nazev="Dovolená" />

- </nepritomnost>
- </nepritomnosti>
- <pohotovosti />
- </zamestnanec>
- + <zamestnanec cislo\_vztahu="0">
- </zamestnanci> </dochazka>